## **CCSE Undergraduate Advising**

## Scheduling an Advising Appointment

(NOTE: THESE INSTRUCTIONS ARE INTENDED FOR COMPUTER SCIENCE, COMPUTER GAME DESIGN & DEVELOPMENT, DATA SCIENCE & ANALYTICS, INFORMATION TECHNOLOGY, AND SOFTWARE ENGINEERING MAJOR/MINOR STUDENTS ONLY)

## Step 1

Log in to <u>EAB Navigate</u> with your NetID and password. You can also get to this link on Owl Express under the 'Student Services' menu.

| User Name:<br>scrappy1<br>Password: |
|-------------------------------------|
| []                                  |
|                                     |

#### LOG IN TO EAB!

### Step 2

Click on the blue 'Schedule an appointment!' button on the right hand side of the screen.

#### Step 3

Click/tap on the first drop-down box and select 'Advising'.

| GQ Back   Dashboard                    |                                                                |
|----------------------------------------|----------------------------------------------------------------|
| New Appointment                        |                                                                |
| sa. What aan wa haln yay find?         |                                                                |
|                                        |                                                                |
|                                        | a 142 (1994) 199 (1995) an an an an an an an an an an an an an |
| ······································ |                                                                |
|                                        | «Service                                                       |
| ······································ |                                                                |
|                                        | n nen en en en en en en en en en en en e                       |
|                                        | Eind Available Tirce                                           |
|                                        |                                                                |
|                                        |                                                                |

# Step 4

Click/tap on the second drop-down box named 'Service' and scroll to 'Computing & Software Engineering Advising'. Select the alphabet set to which the first letter of your last name belongs.

## Step 5

Pick a date you'd like to schedule an appointment on, then click the 'Find Available Time' button.

# Step 6

Click on the 30-minute appointment time slot you would like to schedule for your appointment.

|                                                                                                    | anningene 200 - 1972 - 2017 - 1974 - 1974 - 1974 - 1974 - 1974 - 1974 - 1974 - 1974 - 1974 - 1974 - 1974 - 197 |
|----------------------------------------------------------------------------------------------------|----------------------------------------------------------------------------------------------------|
|                                                                                                    | View Drop-in Times                                                                                             |
| T <u>2 Péople</u>                                                                                                    | e e e e e e e e e e e e e e e e e e e                                                                          |
| <u>at'eva eo'1768</u> 11                                                                                                    | <u>พเตพีไกอ ที่เอมี</u>                                                                                        |
|                                                                                                    |                                                                                                    |
|                                                                                                    |                                                                                                    |
|                                                                                                    |                                                                                                    |
|                                                                                                    | Thu Jun 22rd                                                                                                   |
|                                                                                                    |                                                                                                    |
| and the second second s |                                                                                                    |

# Step 7

Review the date, time and location information, then click on the first dropdown box that asks 'How would you like to meet?'. Select the modality with which you would like to conduct your appointment, read the appointment details message that the advisor has put for important instructions, and leave a comment about what you would like us to know in preparation of your advising appointment (e.g. areas of concern, pronouns, registration issues, a hold, etc).

| Date<br>06/28/2022  | Ti<br>9:                                                                                                    |
|---------------------|----------------------------------------------------------------------------------------------------|
| I                   | Marietta - Atrium, Room 266<br>College of Computing and Software Epgineering Advision                                                                                                    |
|                     | Staff                                                                                                    |
|                     |                                                                                                    |
|                     | лайталт на калт <i>аражказаджанкаа маж ак 420 ани атих</i> от 1,000 Го. 1000 Соло То 1000 – облостто То стор                                                                                                    |
|                     | - How would you like to meet?                                                                                                    |
| e marine e marine e | You are seeing the meeting tunes available for thing imposingly a second to be a second to be a |
|                     | n al la sli kalenda si ngasa nga ngasang angan ngasang angan nganang angan nganang ang nganang ang                                                                                                    |
| Email Reminder      |                                                                                                    |
| T. 1900.00          | 1997                                                                                                    |
|                     | Schedule                                                                                                    |

#### Step 8

Make sure you select 'Email Reminder', ESPECIALLY if you are scheduling an appointment a couple weeks in advance. Click the blue 'Schedule' button, and then all you need to do is attend your appointment!

We look forward to talking with you!